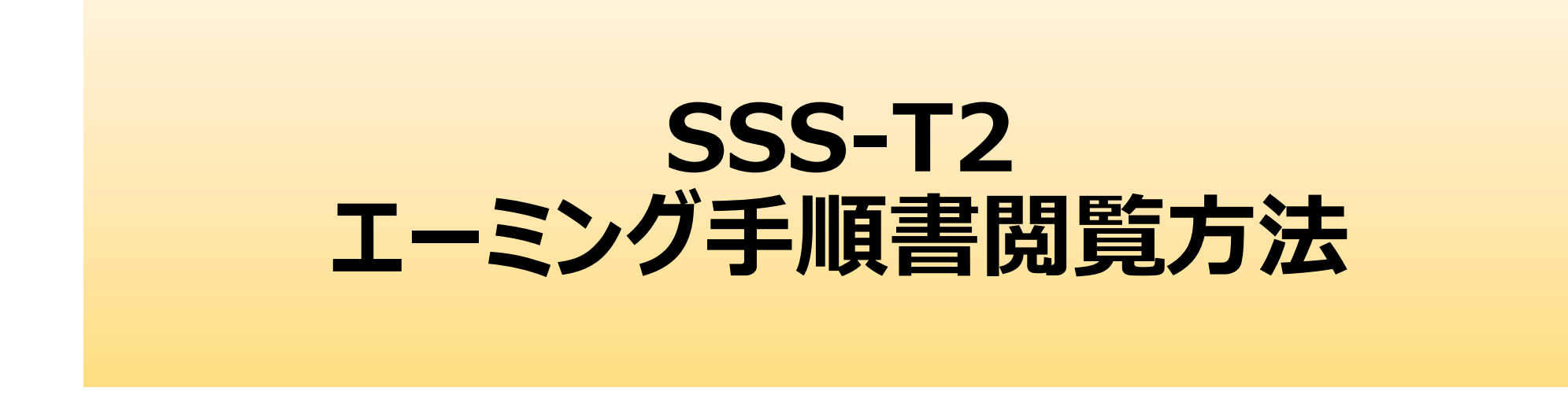

※閲覧できるエーミング手順書はフロントカメラ用(国産乗用車8メーカー 210台分)となります。

ミリ波レーダーの調整方法に関するエーミングは掲載しておりませんので、あらかじめご了承ください。 ※エーミング手順書の閲覧には別途、Wifi環境とパスワードの入力が必要になります。 ※シリアルナンバー・パスワードを確認はインターフェイスを接続し行います。 1.ログインに必要なシリアルナンバーとパスワードを確認します。
インターフェイスボックスをPCと付属のUSBで接続してください。
2.接続完了後、「NANO-BT(E:)」をダブルクリックしてください、

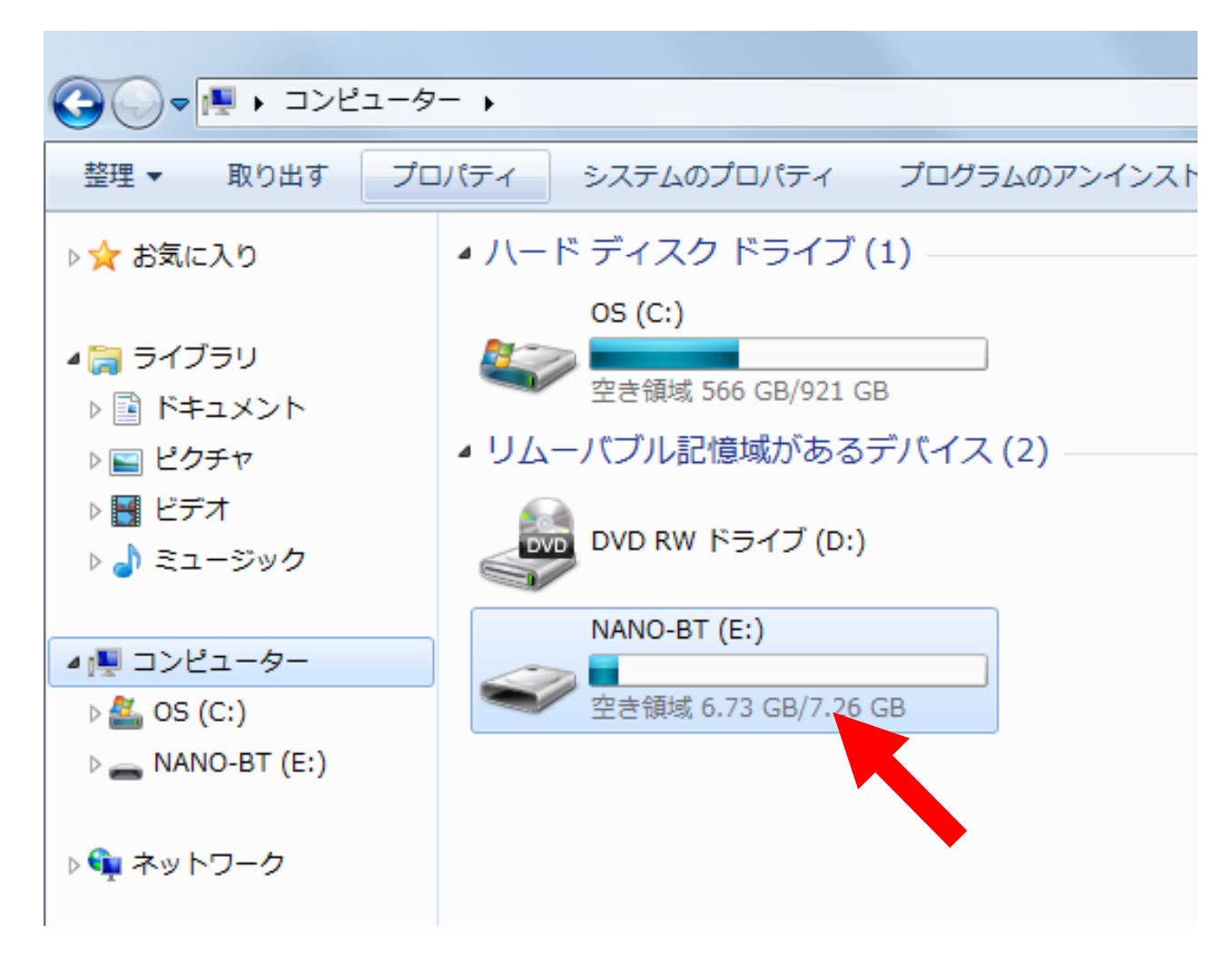

# 3. 「NANO-BT(E:)」の内部が表示されましたら、「pass.ini」をダブルクリックします。

#### 4.シリアルナンバーとパスワードが表示されます。

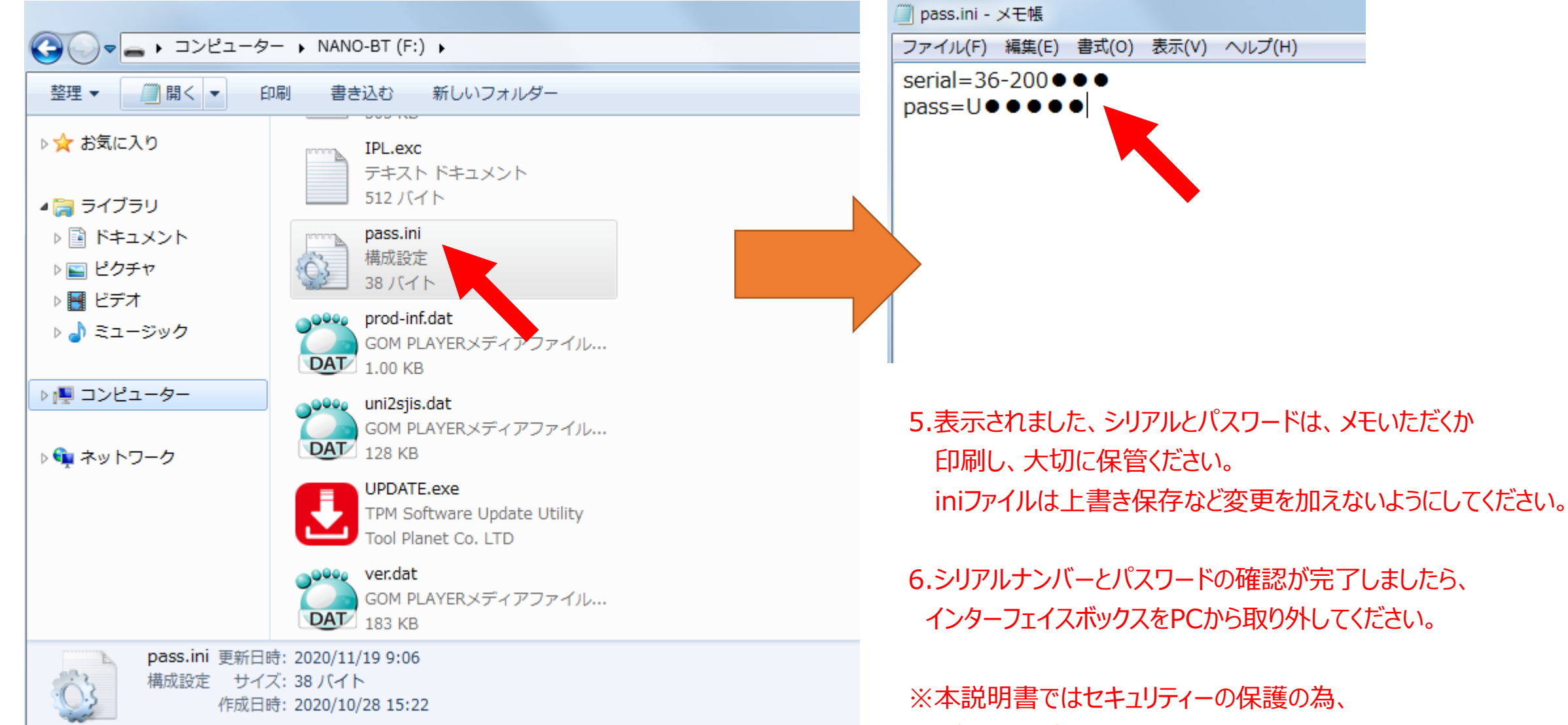

一部を●に変更しております。

6. タブレットを起動し、Wifiを接続します。「ユーティリティー」から「設定」をタップします。

※接続済みの場合は設定不要です。手順8へお進みください。

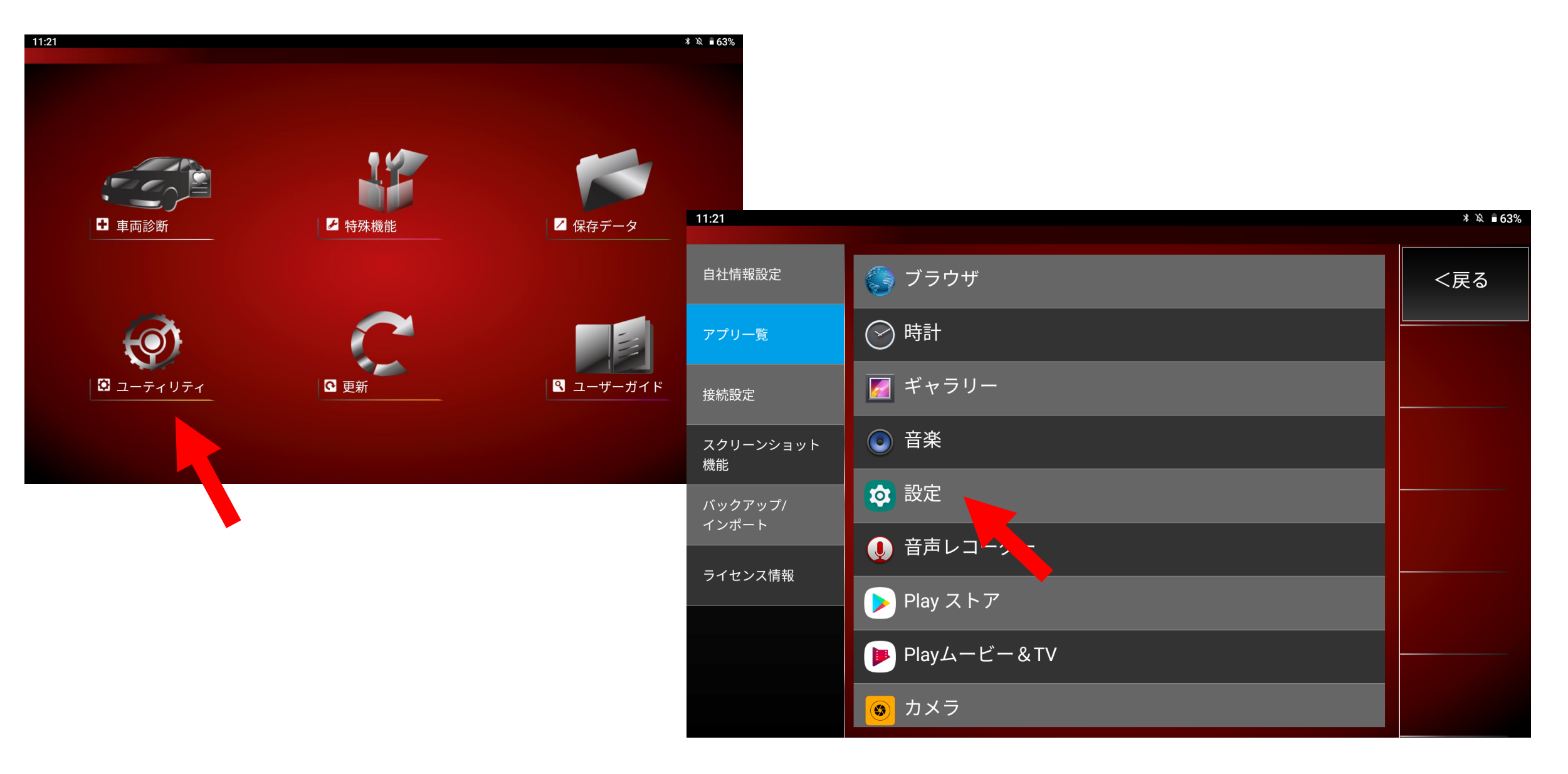

#### 7.「ネットワークとインターネット」をタップしてください、

接続したいWifiの名前を選択後、パスワードを入力し「接続済み」となっていることを確認してください。

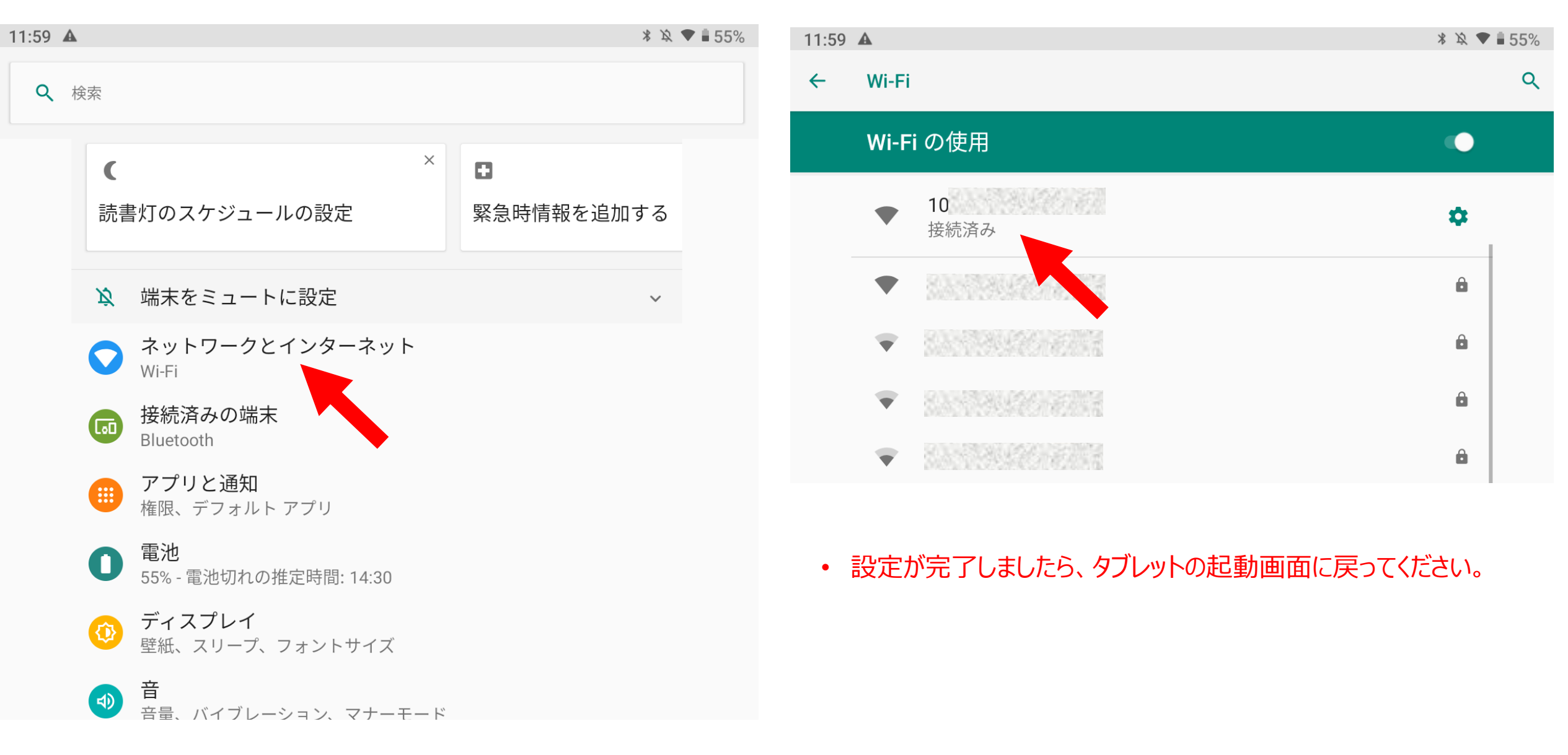

## 8.SSS-T2 起動画面より「ユーザーガイド」をタップします。

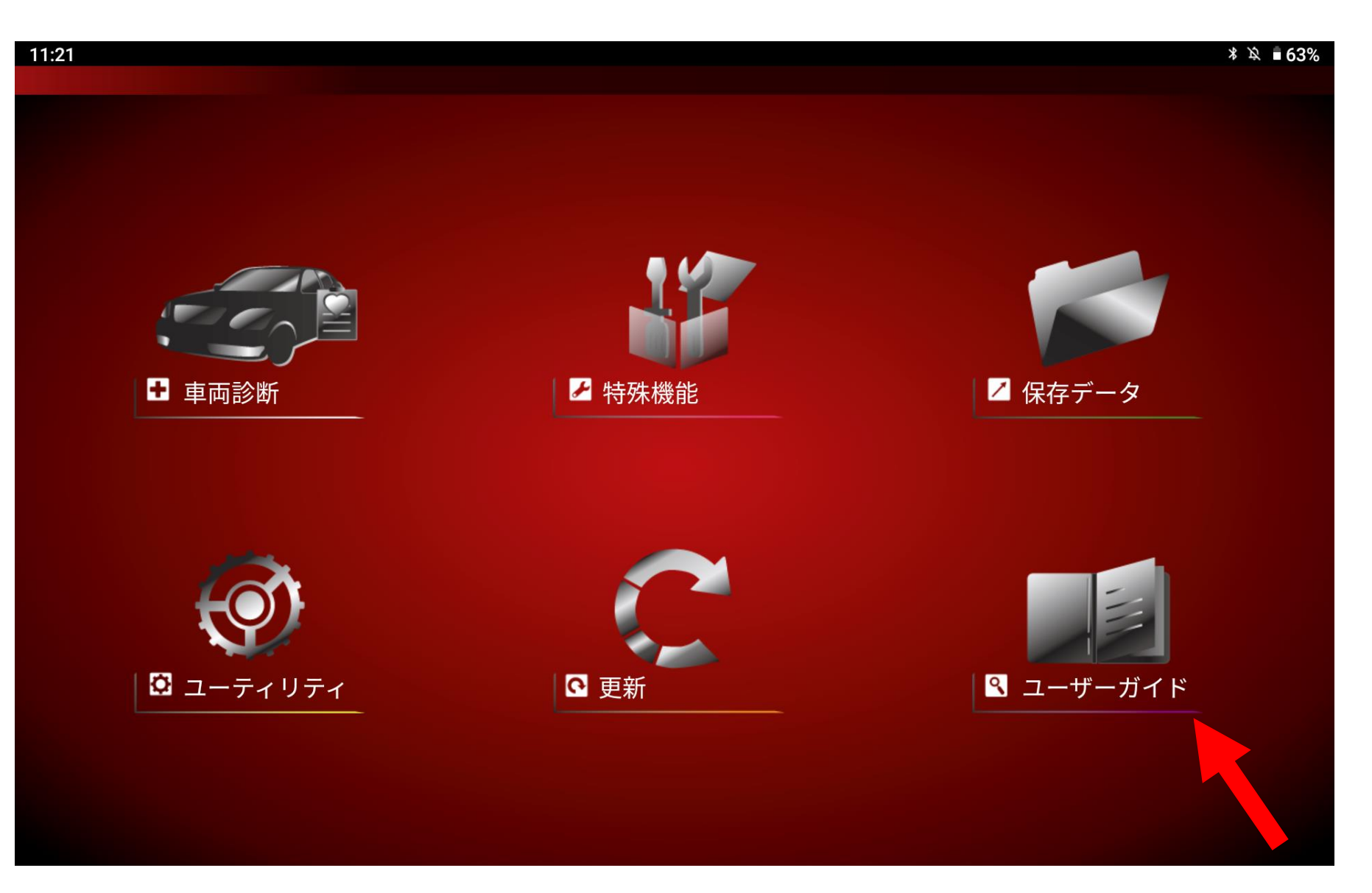

## 8.「整備技術情報(LINK)」をタップします。

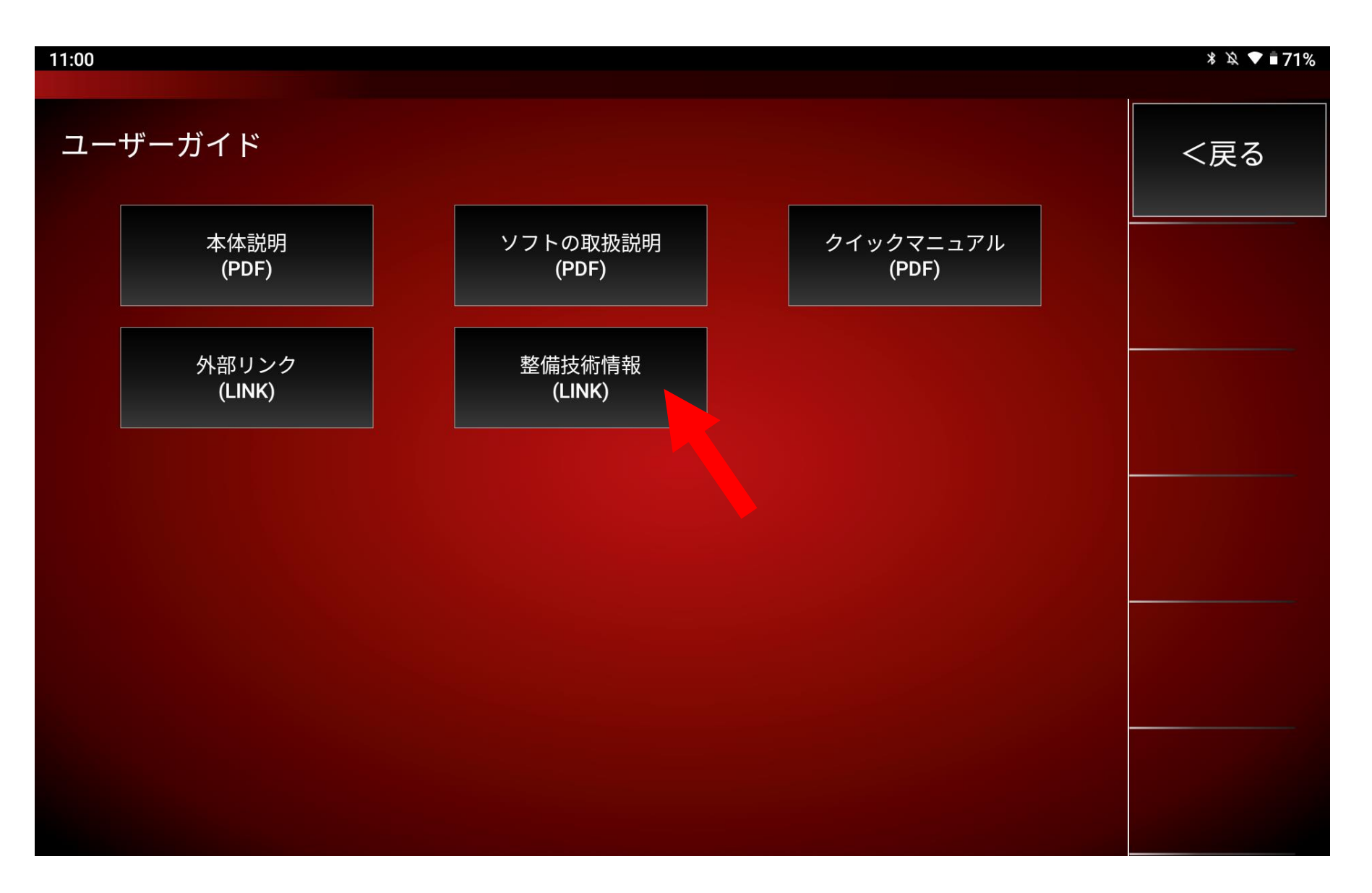

### 9.URLが表示されますので、タップしてください。

パスワードの入力を求められた場合は、手順5で取得したパスワードを入力してください。

| 11:00                                                            | ∦ 攻 ♥∎71%      |
|------------------------------------------------------------------|----------------|
| 整備技術情報<br>エーミングデータ<br>http://:                                   | <戻る            |
|                                                                  |                |
| pass.ini - メモ帳 ファイル(F) 編集(E) 書式(0) serial=36-200●●● pass=U●●●●●● | ) 表示(V) ヘルプ(H) |
|                                                                  |                |

10.パスワードを入力すると、「エーミングデータをブラウザで開きます」と表示れさますので、「OK」をタップしてください。

| 11:00               |            | * 🖄 🛡 🖥 71% |
|---------------------|------------|-------------|
|                     |            |             |
| 整備技術情報              |            | <戻る         |
| エーミングデータ<br>http:// |            |             |
| nup.//.             |            |             |
|                     |            |             |
|                     | 確認         |             |
|                     | エーミングデータ   |             |
|                     | http://    |             |
|                     | をブラウザで開きます |             |
|                     | キャンセル OK   |             |
|                     |            |             |
|                     |            |             |
|                     |            |             |
|                     |            |             |
|                     |            |             |
|                     |            |             |
|                     |            |             |

11.ブラウザが表示されましたら、本体シリアルとパスワードを入力し、「送信」をタップしてください。

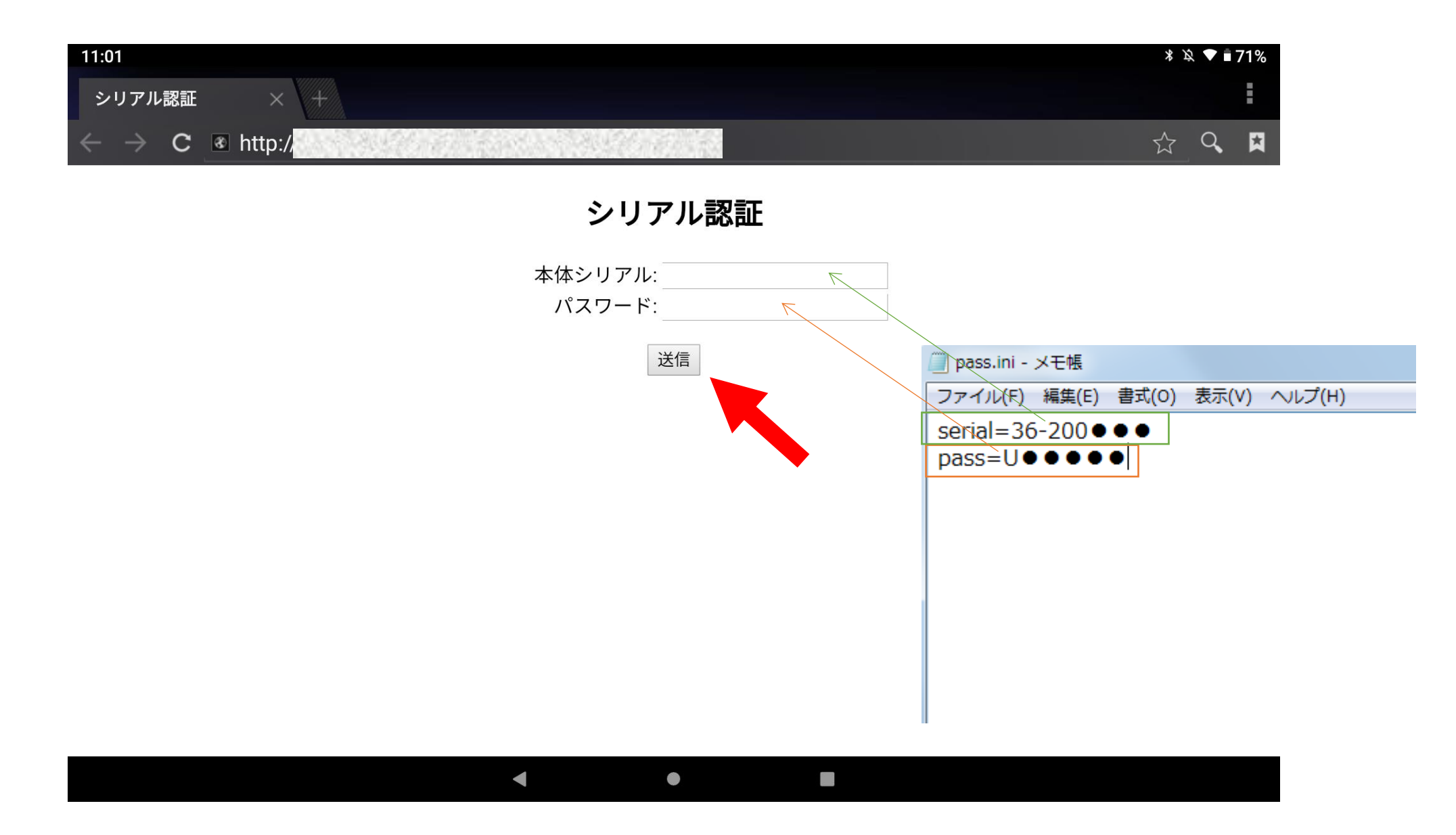

12.認証が完了すると、エーミング手順書が表示され閲覧が可能となります。

プリンターと接続することで、印刷も可能です。

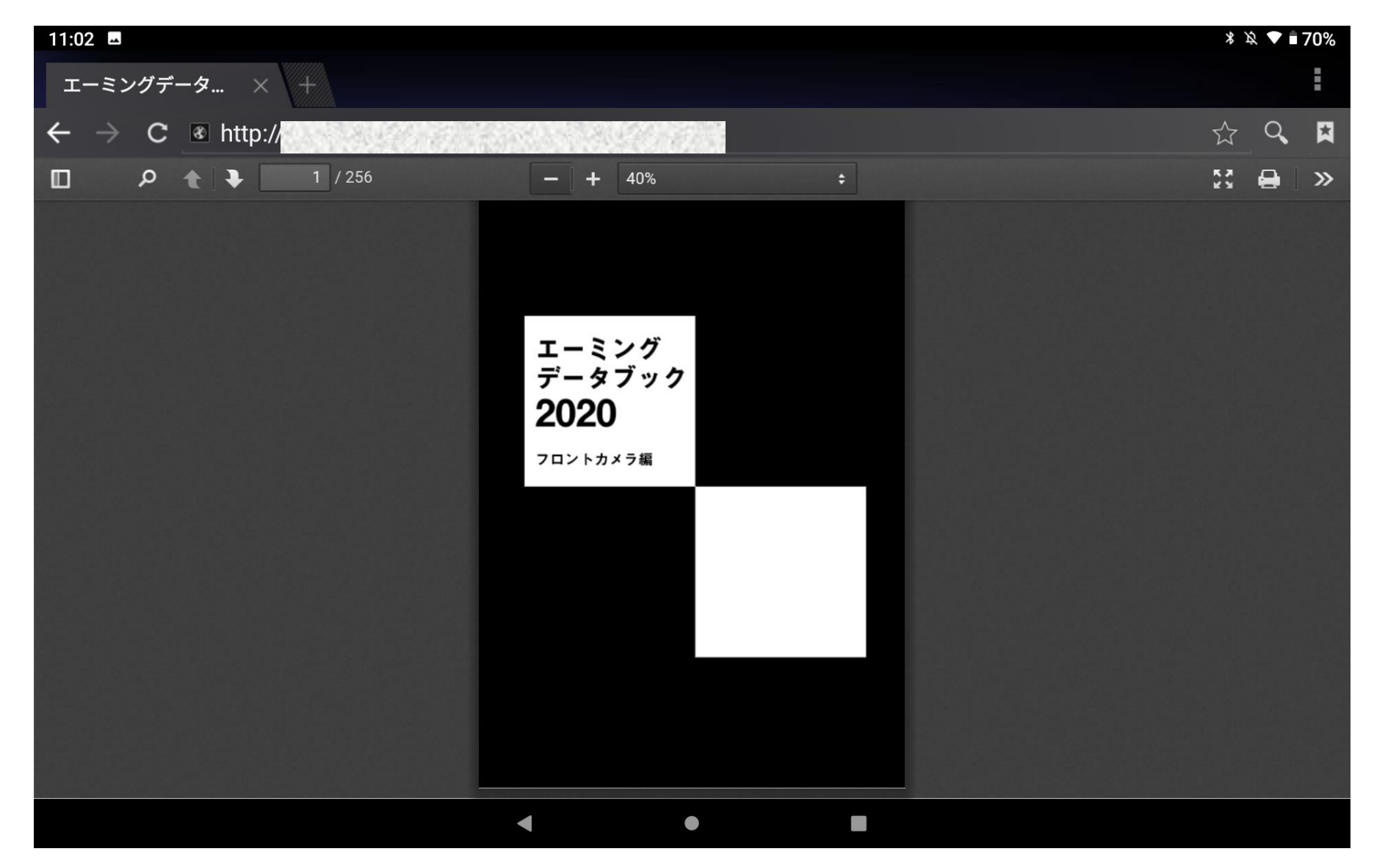